### **ATPESC 2023 – TRACK : MACHINE LEARNING**

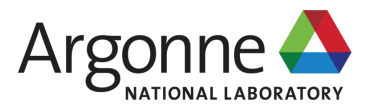

# INTRODUCTION TO AI TESTBEDS AT ALCF AND HANDS-ON

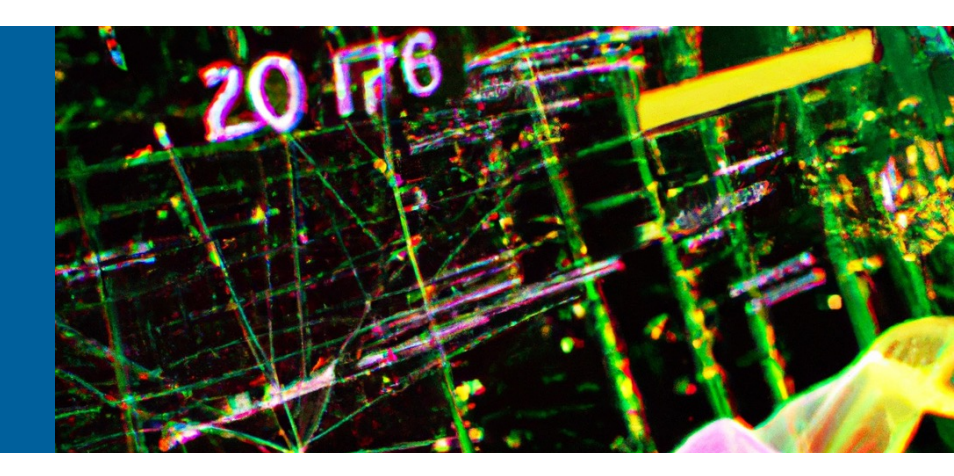

#### SIDDHISANKET (SID) RASKAR

Postdoctoral Researcher Argonne Leadership Computing Facility Argonne National Laboratory

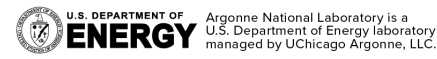

August 11<sup>th</sup>, 2023 St. Charles, IL

### **ALCF AI Testbed**

### https://www.alcf.anl.gov/alcf-ai-testbed

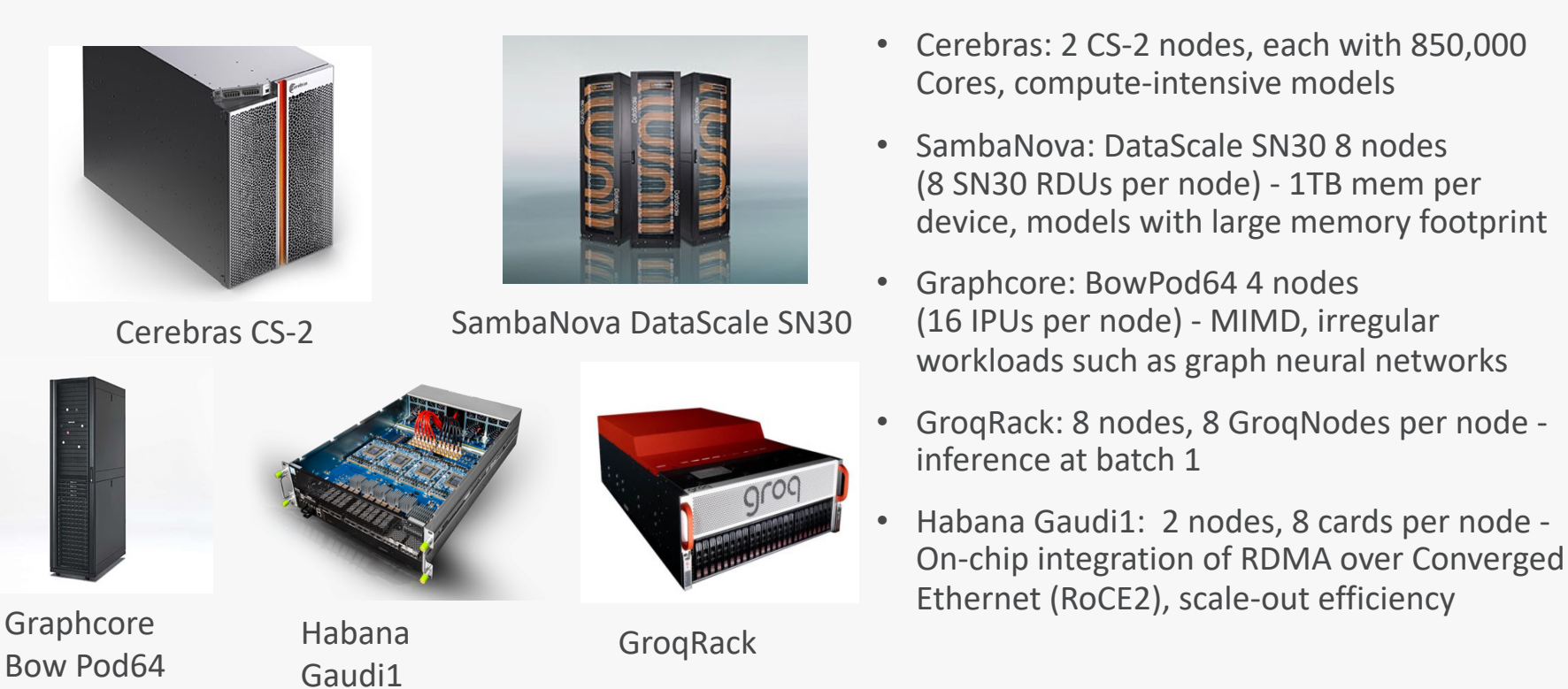

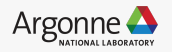

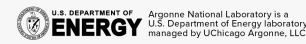

### **ALCF AI Testbed**

https://www.alcf.anl.gov/alcf-ai-testbed

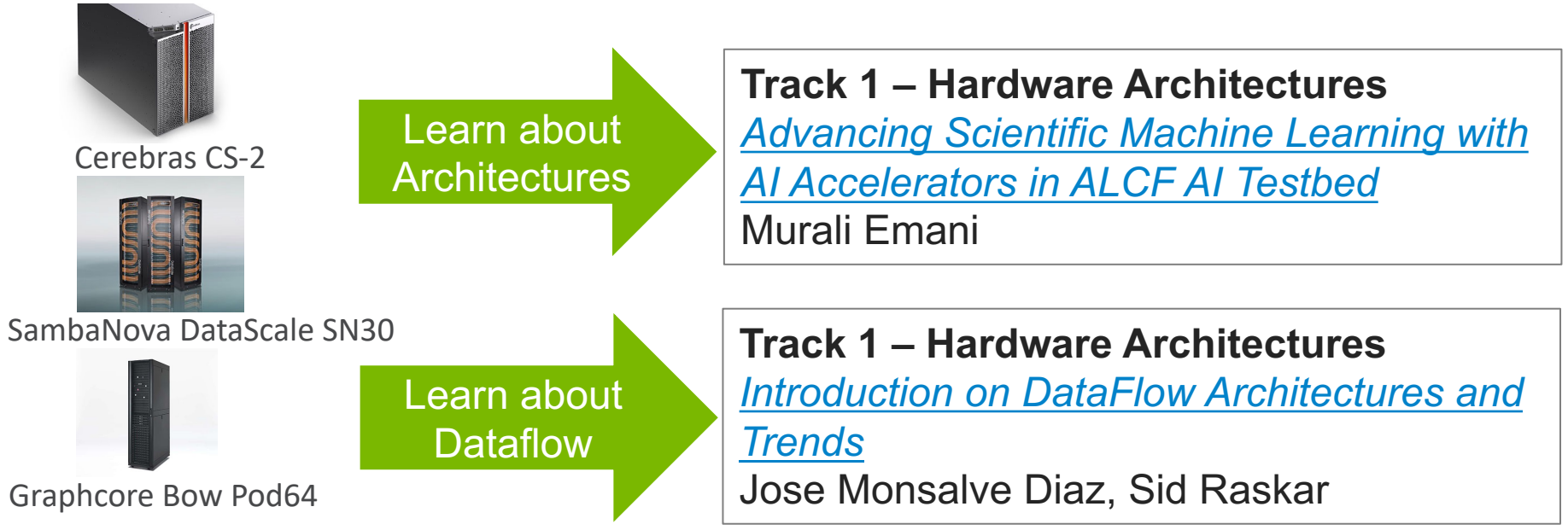

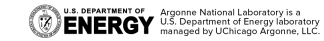

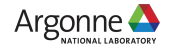

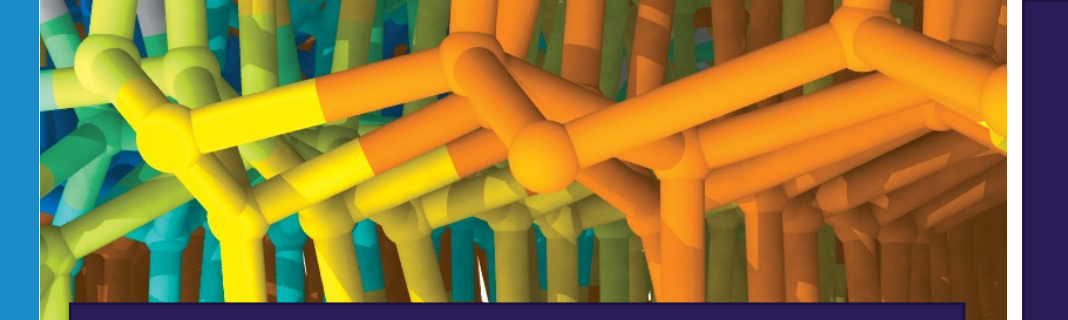

Director's Discretionary (DD) awards support various project objectives from scaling code to preparing for future computing competition to production scientific computing in support of strategic partnerships.

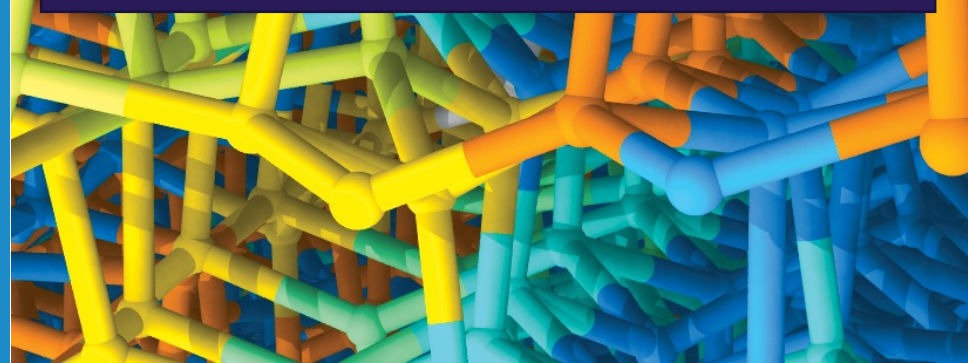

### **Getting Started on ALCF AI Testbed:**

Apply for a Director's Discretionary (DD) Allocation Award

Cerebras CS-2, SambaNova Datascale SN30 and Graphcore Bow Pod64 are available for allocations

**Allocation Request Form** 

AI Testbed User Guide

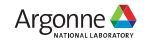

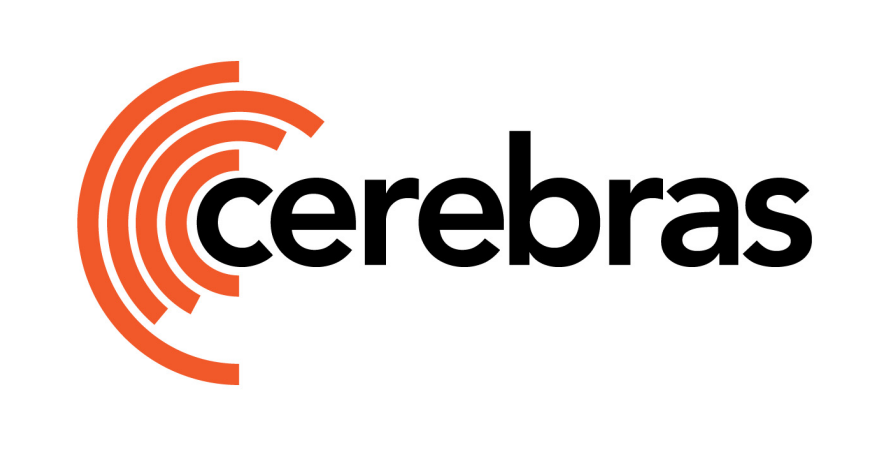

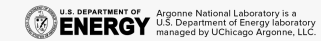

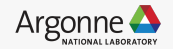

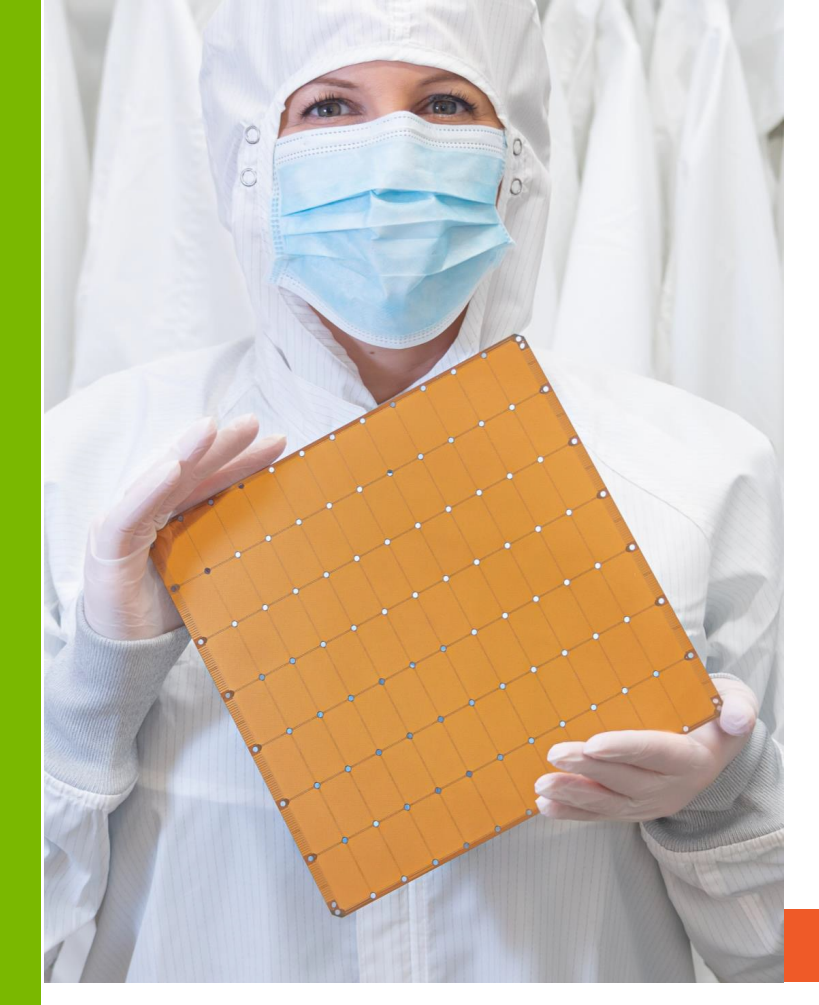

### CEREBRAS WAFER-SCALE ENGINE (WSE-2)

Still the Largest Chip Ever Made

**850,000** cores optimized for sparse linear algebra **46,225 mm**<sup>2</sup> silicon

2.6 trillion transistors

40 gigabytes of on-chip memory
20 PByte/s memory bandwidth
220 Pbit/s fabric bandwidth
7nm process technology

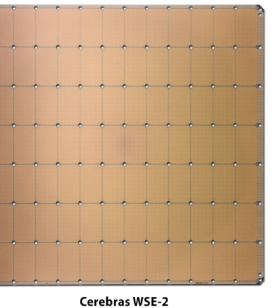

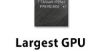

Cerebras WSE-2 2.6 Trillion Transistors 46,225 mm<sup>2</sup> Silicon Largest GPU 54.2 Billion Transistor 826 mm<sup>2</sup> Silicon

**Cluster-scale performance in a single chip** 

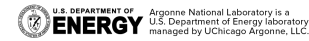

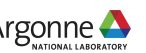

### CEREBRAS SYSTEMS AT ALCF

- 2-node Wafer-Scale Cluster
  - Supporting up to 30BN parameter models
  - Computer Vision and NLP optimized
  - 2x CS-2s, with:
    - 850k cores each
    - 40GB on chip memory each
  - Can distribute jobs across one or both CS-2s, with data parallel scaling when using both machines

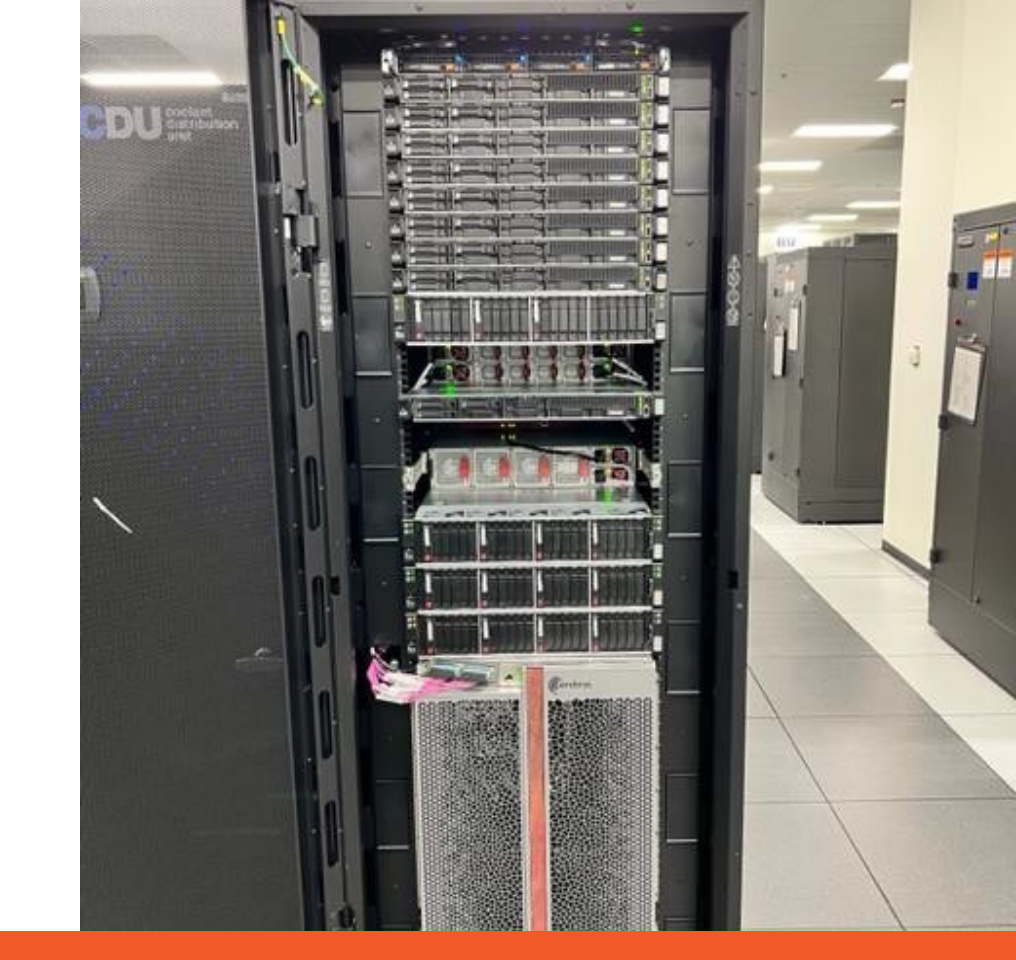

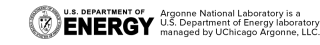

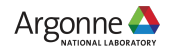

### **CONNECTION TO A CS-2 NODE**

https://docs.alcf.anl.gov/ai-testbed/cerebras/getting-started/

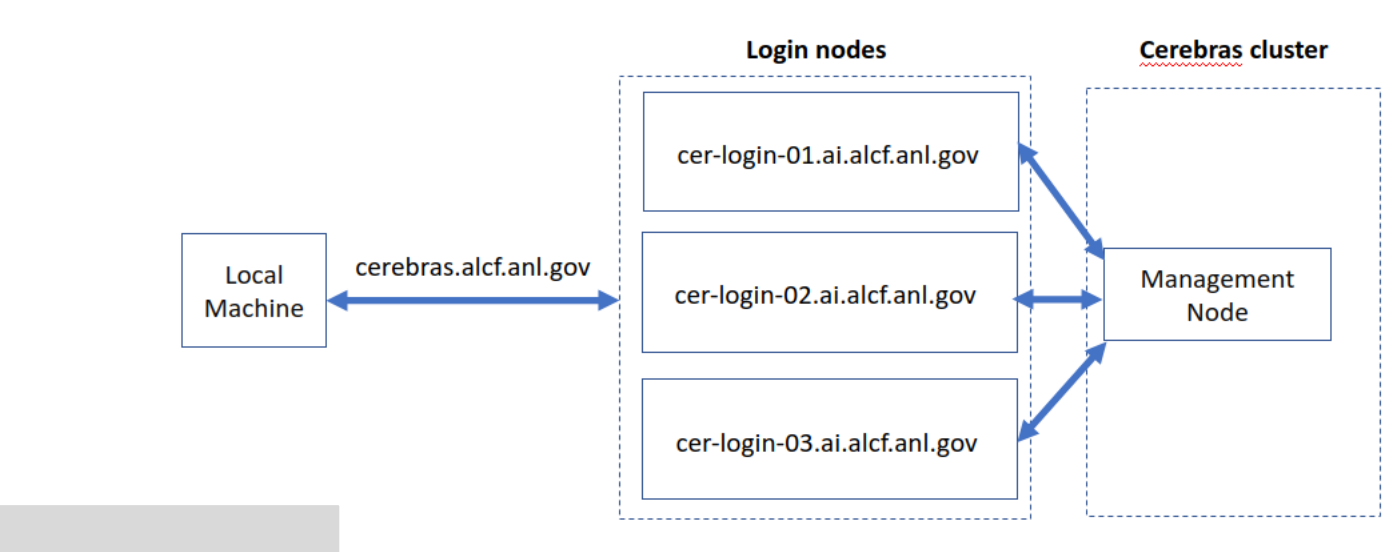

#### Log in to Login Node

- \$ ssh ALCFUserID@cerebras.ai.alcf.anl.gov
- \$ Password: <MobilePass+ Code>

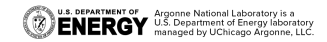

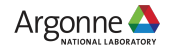

### **ENVIRONMENT SETUP**

#### Cerebras virtual environments

\$ /software/cerebras/python3.8/bin/python3.8 -m venv venv\_pt

\$ source ~/venv\_pt/bin/activate

\$ pip3 install --disable-pip-version-check /opt/cerebras/wheels/cerebras\_pytorch-

1.9.1+1cf4d0632b-cp38-cp38-linux\_x86\_64.whl --find-links=/opt/cerebras/wheels/

\$ pip install numpy==1.23.4

\$ pip install datasets transformers

On subsequent logins

\$ source venv\_pt/bin/activate

# WORKFLOW

### • Compile

- Compiles are done automatically when no usable cached compile is found for the model.
- Maps the resources required to run an application to a CS-2 wafer.
- Significant compile times for large models.

- Run
  - Execution of a compiled model using
    - One or more CS-2s.
    - Support nodes in the CS-2 cluster.

### **EXAMPLE PROGRAMS - MODELZOO**

#### Clone Cerebras Modelzoo

\$ mkdir ~/R\_1.9.1 \$ cd ~/R\_1.9.1 \$ git clone https://github.com/Cerebras/modelzoo.git \$ cd modelzoo \$ git tag \$ git checkout Release\_1.9.1

### https://github.com/Cerebras/modelzoo.git

# TYPICALANATOMY OF A MODEL IN MODEL ZOO

| run.py   | Main script to execute train, eval, prediction in CS-2 or GPU      |
|----------|--------------------------------------------------------------------|
| configs/ | Folder with different parametrizations of the model in .yaml files |
| model.py | Creation of the NN model function                                  |
| utils.py | Helper functions to set up run.py                                  |
| data.py  | Helper functions to prepare data                                   |

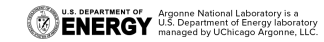

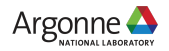

# **EXAMPLE PROGRAM – MNIST / PIPELINED**

Goto Example Directory

\$ cd ~/R\_1.9.1/modelzoo/modelzoo/fc\_mnist/pytorch/

Activate the environment.

\$ source venv\_pt/bin/activate

Compile and Run

```
$ export MODEL_DIR=model_dir
$ if [ -d "$MODEL DIR" ]; then rm -Rf $MODEL DIR; fi
```

\$ cp /software/cerebras/dataset/fc\_mnist/pytorch/configs/params.yaml.modified configs/

\$ python run.py CSX pipeline --job\_labels name=pt\_fc\_mnist --params configs/params.yaml.modified --mode train --model\_dir \$MODEL\_DIR --mount\_dirs /home/ /software --python\_paths /home/\$(whoami)/R\_1.9.1/modelzoo --compile\_dir /\$(whoami) |& tee mytest.log

# **IMPORTANT DIRECTORY PATHS AND LINKS**

Cerebras Modelzoo Repository

https://github.com/Cerebras/modelzoo.git

Important datasets Path

/software/cerebras/dataset

AI Testbeds User Guide

**Cerebras Documentation** 

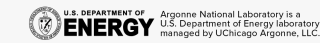

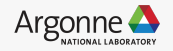

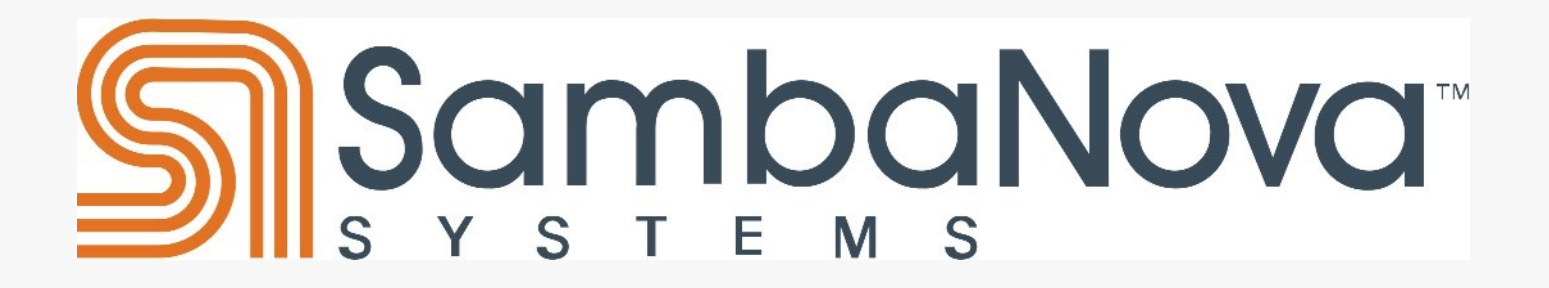

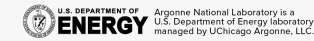

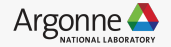

# SAMBANOVA CARDINAL SN30 RDU

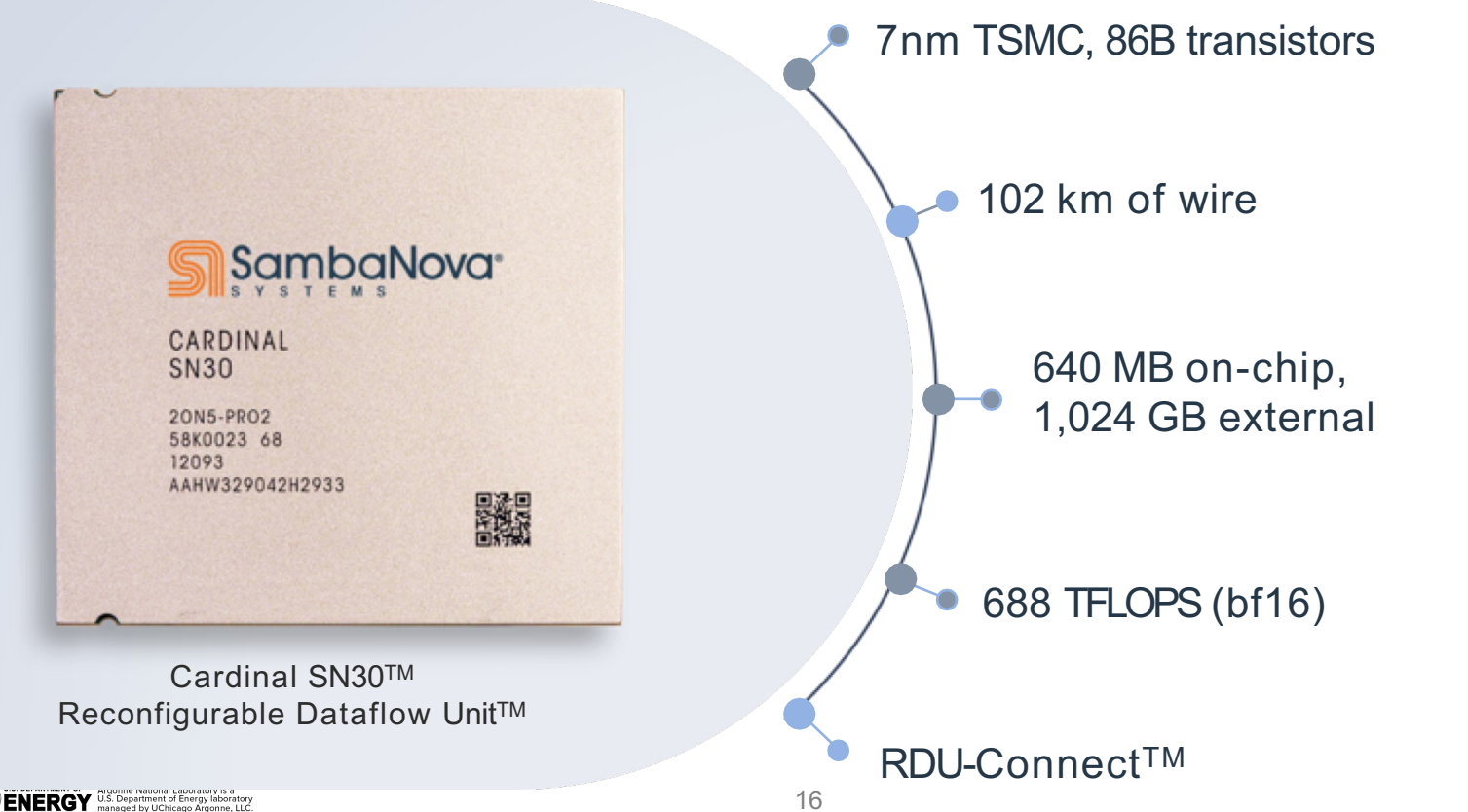

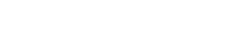

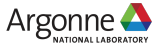

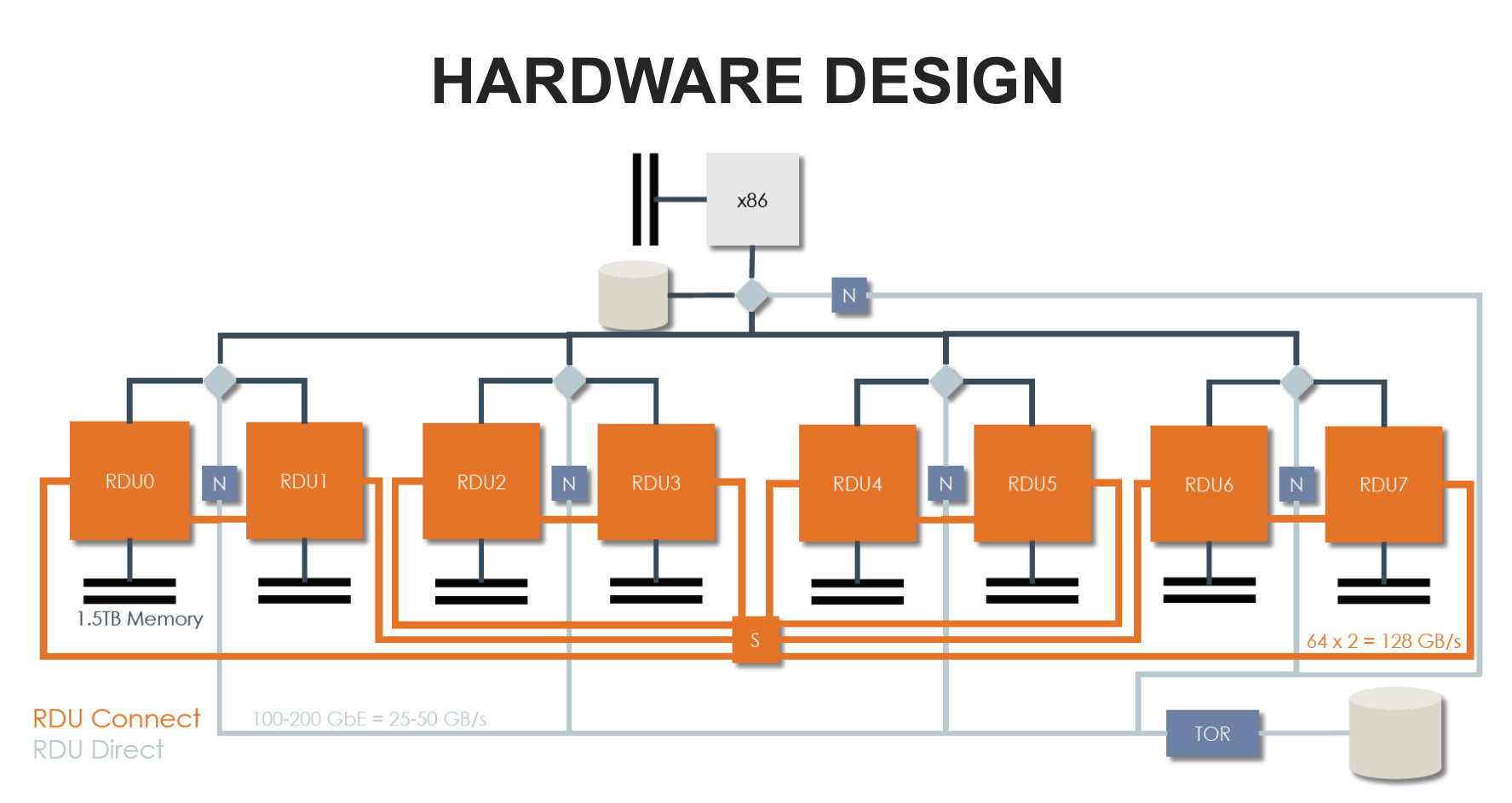

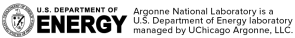

# **CONNECTING TO SAMBANOVA SN-30**

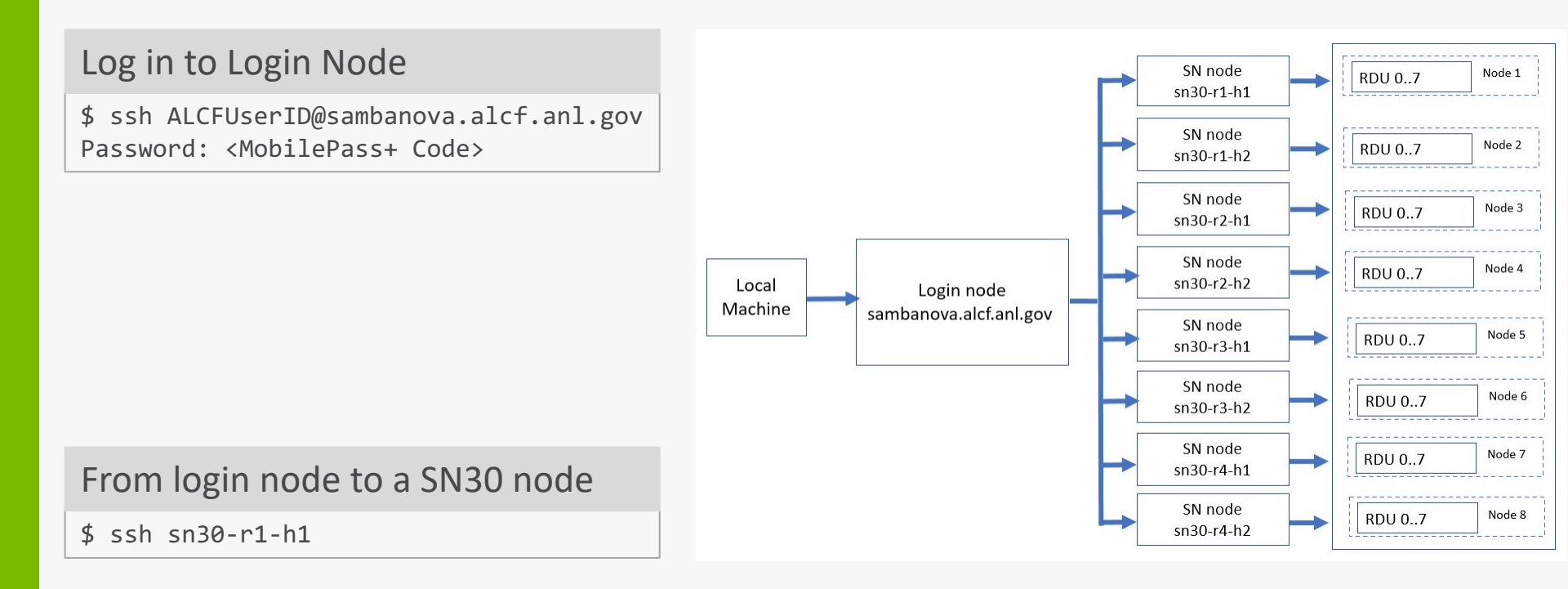

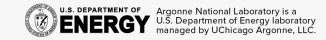

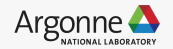

# **ENVIRONMENT SETUP**

SambaFlow software stack and the associated environmental variables are setup at login

Create Virtual Environment and Install Packages

\$ python -m venv --system-site-packages my\_env
\$ source my\_env/bin/activate

\$ python3 -m pip install <package>

**Pre-Built Environments** 

/opt/sambaflow/apps/

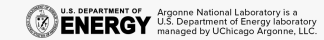

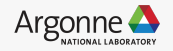

### WORKFLOW

### Compile

- Model compilation and '.pef 'generation.
- Maps the compute and memory resources required to run an application on RDUs
- Re-compile only when model parameters change.
- Significant compile times for large models.

srun python lenet.py compile -b=1 --pef-name="lenet" --output-folder="pef"

### Run

• Model trained on RDU using the ".pef" generated as part of compile process and the training dataset.

srun python lenet.py run --pef="pef/lenet/lenet.pef"

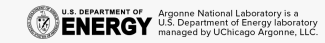

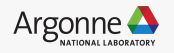

# **EXAMPLE PROGRAM: MNIST**

Make a copy of the apps directory into the home directory

\$ cp -r /opt/sambaflow/apps/ ~

#### Activate Virtual Environment

\$ source ~/apps/starters/ffn\_mnist/vene/bin/activate

#### Compile and Run

\$ srun python ffn\_mnist.py compile -b=1 --pef-name="ffn\_mnist" --mac-v2
\$ srun python ffn mnist.py run -b 1 -p out/ffn mnist/ffn mnist.pef

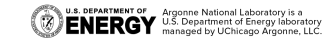

# **IMPORTANT DIRECTORY PATHS AND LINKS**

Sambanova Applications Path

/opt/sambaflow/apps/

Sambanova Model scripts

/data/ANL/scripts/

**Important Datasets** 

/software/sambanova/dataset/

AI Testbeds User Guide

Sambanova Documentation

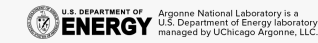

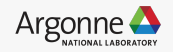

# **GRAFHCORE**

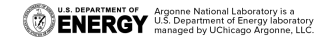

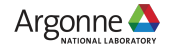

## **CONNECTION AND LOGIN**

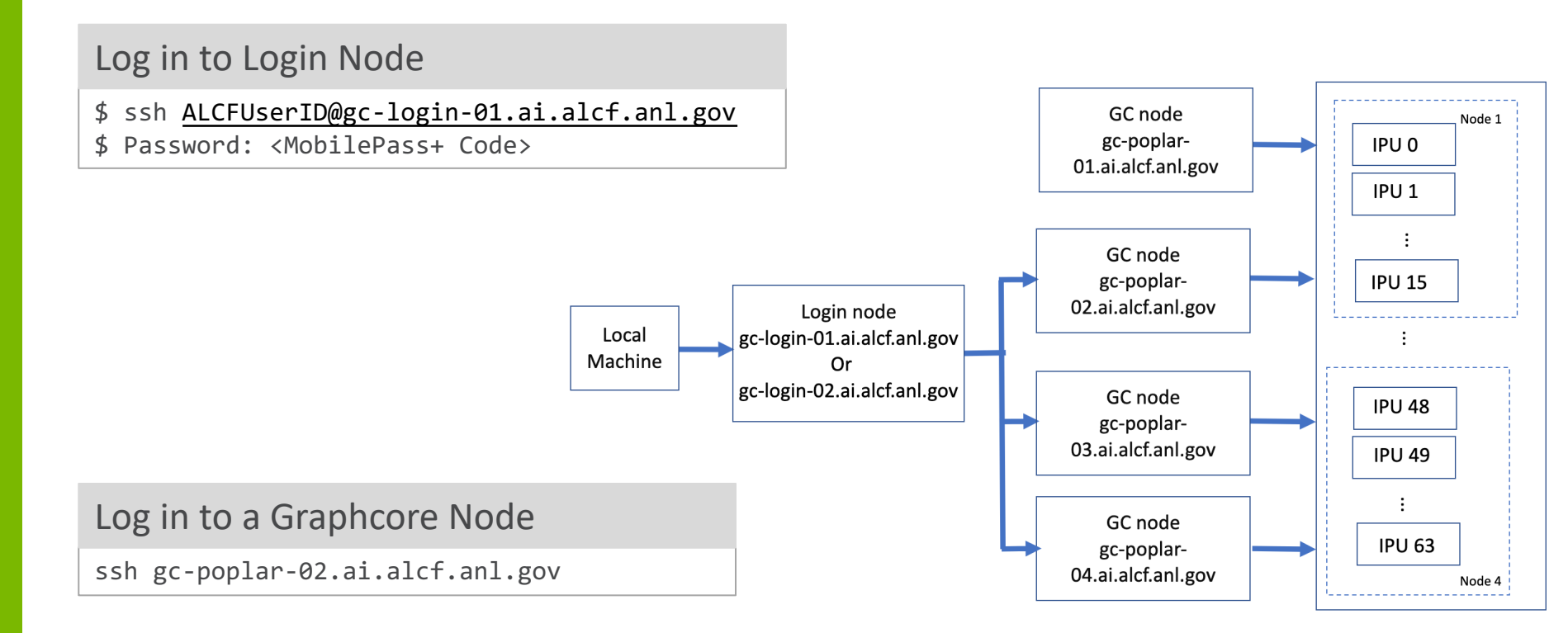

U.S. DEPARTMENT OF U.S. Department of Energy laboratory managed by UChicago Argonne, LLC.

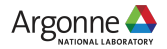

# **ENVIRONMENT SETUP**

The Poplar SDK on Graphcore

/software/graphcore/poplar\_sdk/

The default poplar version (3.1.0) is enabled automatically upon logging into a graphcore node.

### PopTorch Environment Setup

\$ mkdir -p ~/venvs/graphcore \$ virtualenv ~/venvs/graphcore/poptorch31\_env \$ source ~/venvs/graphcore/poptorch31\_env/bin/activate \$ export POPLAR\_SDK\_ROOT=/software/graphcore/poplar\_sdk/3.1.0 \$ export POPLAR\_SDK\_ROOT=\$POPLAR\_SDK\_ROOT \$ pip install \$POPLAR\_SDK\_ROOT/poptorch-3.1.0+98660\_0a383de63f\_ubuntu\_20\_04-cp38-cp38linux\_x86\_64.whl

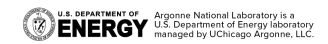

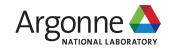

# **EXAMPLE PROGRAMS**

#### **Clone Graphcore Examples Repository**

\$ git clone https://github.com/graphcore/examples.git
\$ cd examples

#### Activate PopTroch Environment for MNIST and install dependancies

\$ cd examples/tutorials/simple\_applications/pytorch/mnist
\$ python -m pip install torchvision==0.14.0

#### **Run MNIST Example**

\$ /opt/slurm/bin/srun --ipus=1 python mnist\_poptorch.py

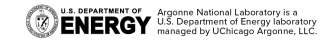

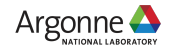

## **IMPORTANT DIRECTORY PATHS AND LINKS**

Graphcore Exaples Repository

/opt/sambaflow/apps/

Graphcore SDK Path

/software/graphcore/poplar\_sdk

AI Testbeds User Guide

**Graphcore Documentation** 

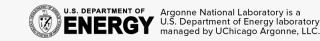

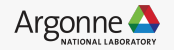

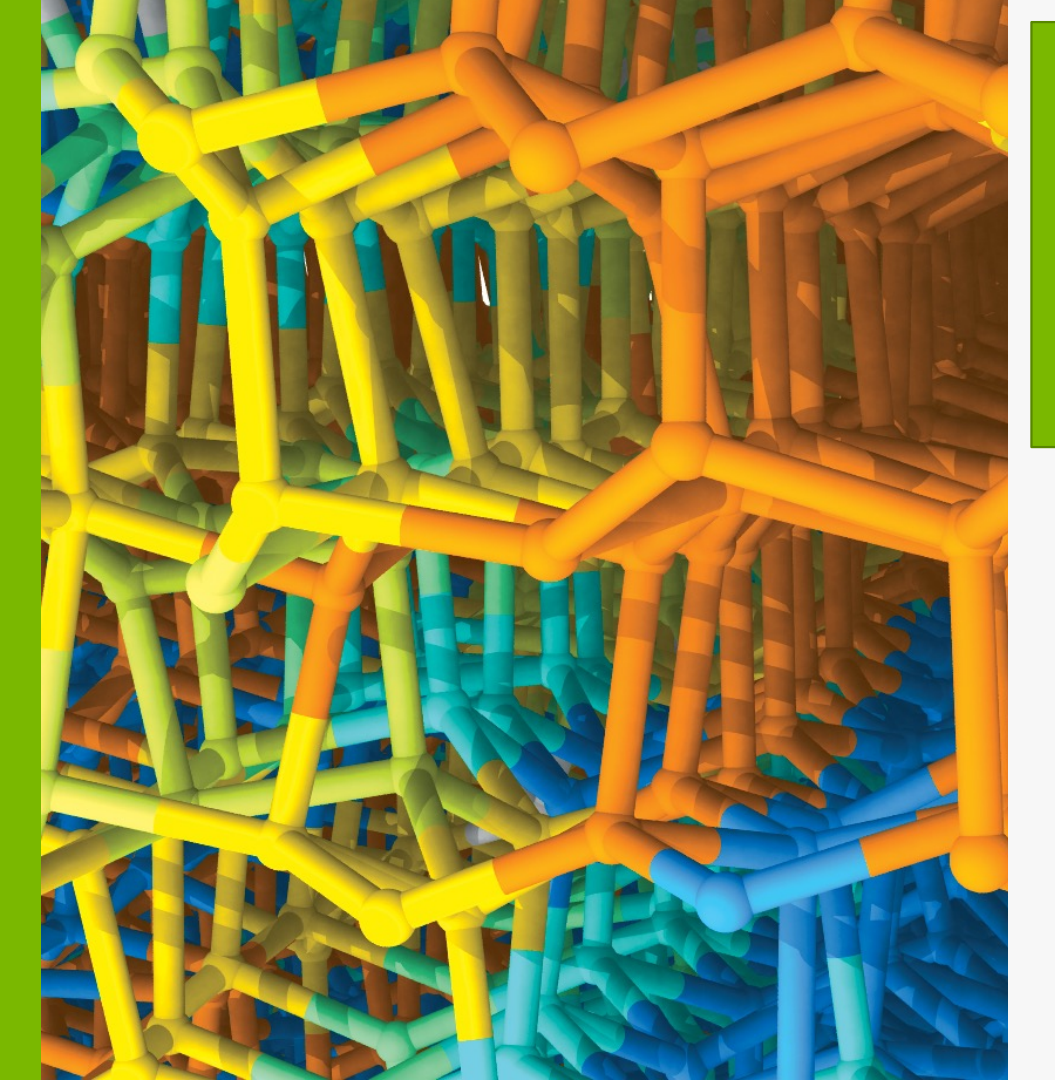

# ACKNOWLEDGMENTS

Bill Arnold Varuni Sastry Zhen Xie Murali Emani

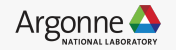